## 地区年次大会 eMMR ServannA 登録要領

① 333-C地区HP左側のメニューより「報告システム ServannA」をクリックして、 eMMR ServannAに毎月マンスリー報告にしているIDと パスワードでログインする。

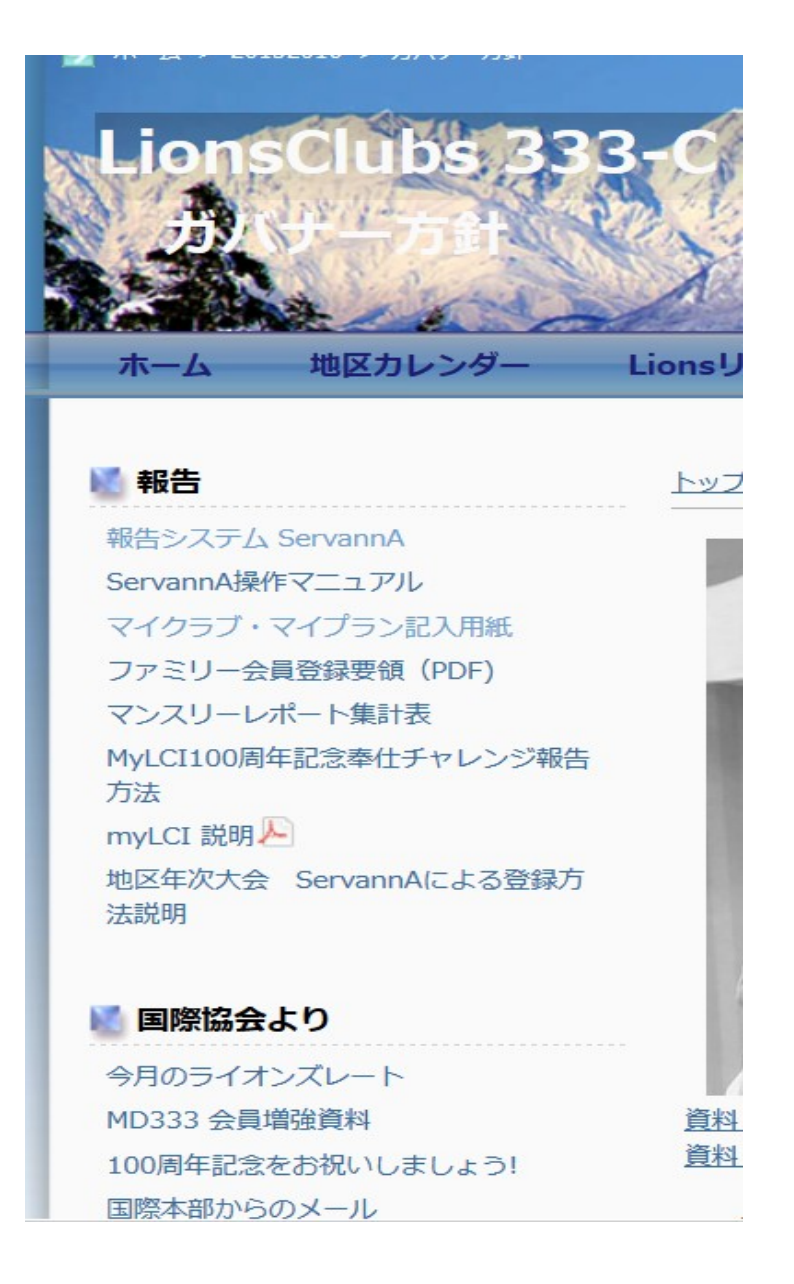

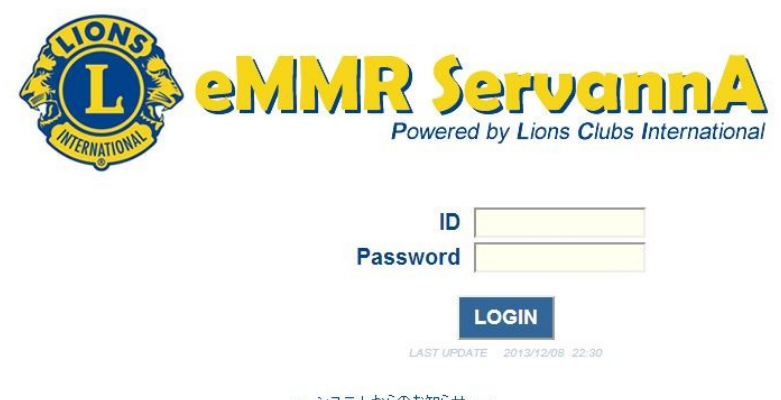

- システムからのお知らせ --国際本部システム停止の為、20:00~21:30は利用できません。 また、毎月1日0時~2日0時は定期メンテナンスで停止します。 指定時刻に作業中の場合、強制的にログアウトされますので、 あらかじめ御了承ください。 ② 左側のバーより「地区イ ベント参加」を選択する。

| U TET-Versio | on                                                                                                    |
|--------------|----------------------------------------------------------------------------------------------------|
| ?質問/サポート     | こ不明な点があり                                                                                                    |
| 会員動靜         | よろしくお願い致し                                                                                                    |
| クラブ活動報告書     | ■地区青少年育成資金(会員一人あたり2000円)・複合地区青少年育成資金(会員一人あたり300円)は                                                                                                    |
| MR集計表        | アクティビティの項目の人力は次のようにお願いいたします。<br>地区青少年育成資金(333 - C地区への送金)の「地区青少年育成資金」を選択してくたさい。<br>ためにするたちまた。                                                                    |
| クラブ管理        | 複合地区等少年育成資金…」等少年関係」の「その他」を盛んでコメント間に「複合地区等少年育成資金」と記入してくたさい。<br>■ 複合地区緊急援助資金(会員一人あたり500円)は「金銭アクティビティ」となります。                                                       |
| 会員管理         | アクティビティの項目は、左側は「その他」。右側は「コメンドを記入すること」をクリックしてから<br>コメンド欄(下の四角の枠)に「複合地区緊急援助資金」と記入してください。                                                                          |
| 家族会員         | ■ MyLCIIこ入れない、MyLCIIこ入ったがアクティビティ報告が出来ない場合                                                                                                    |
| ライオン誌アンケート   | ホームペーン原見のためのフラクリでinternet explored ではなくFrietoxJを利用すると安定するてつです。<br>「FirefoxJは無料でダウンロードできます。<br>地区ホームメージの古畑[INVi CH の下にFirefox U D/2ボタンレインフトールの古法を掲載しましたのでご利用くだか。 |
| ライオン誌投稿      | ■ 10月のライオンズレートは、99円です。                                                                                                    |
| ライオン読取材依頼    | ■「国際協会送金専用口座番号」(クラブ固有の3つの番号)がサバンナで確認出来ます。国際会費は1・LCI<br>メニューボタンの一番下「国際協会送金専用口座」をクリックしてください。みずほ銀行第5集中支店普通口座の3つの専用口座番号(1ク                                          |
| 地区代議員登録      | ■ 提出ボタンを押したあと「アクティビティ報告書」の内容が消えてしまう場合                                                                                                    |
| 地区イベント参加     | その1を入力するとる。独自はた右回力通知する必要があります。<br>左側の項目だけで右側を選択しない場合は、入力したものが消去てしまいます。<br>特に方側「その他」では右側「コットを記入すること」を必ずクリックして親に入るようにしてください。                                      |
| 国際協会送金専用口度   | コメントは下の四角い欄に記入をお願いいたします。<br>念のため、提出前に「書きかけ保存」して内容を確認したあとで「キャビネットに提出する」ボタンを押してください。                                                                              |

③「イベントの選択」欄より「第〇〇回地区年次大会 4/oo(日)第〇〇回地区年次大会 前夜祭 4/oo(土)」を選択。

| 🕕 TEJT- Versi | on                                                         |
|---------------|------------------------------------------------------------|
| ?質問/サポート      | イベントに参加する会員の登録                                             |
| 会員動靜          | District Cabinet Region Zone Club<br>333 マ C マ 10 マ 2 マ 富津 |
| クラブ活動報告書      | イベントの選択:                                                   |
| MR集計表         | 第60回地区年次大会 4/20(日)第60回地区年次大会前夜祭 4/19(土)                    |
| クラブ管理         |                                                            |

④会員氏名欄の「―選択して下さい」欄より「会員を登録する」を選択しする。

| <u>1~``</u>                             | (こ参加する会員の登録 (登録数 0件) 会員一覧を登録する                                                                                                    |
|-----------------------------------------|----------------------------------------------------------------------------------------------------|
| District                                | Cabinet Region Zone Club                                                                                                    |
| イベントの                                   | With: 第60回地区年次大会 4/20(日)第60回地区年次大会前夜祭 4/19(土) ▼                                                                                                    |
| 名称<br>開催日<br>場所                         | 第60回地区年次大会 4/20(日)<br>第60回地区年次大会前夜祭 4/19(土)<br>2014年 4月 19日 ~ 2014年 4月 20日<br>年次大会 かずさアカデミアホール<br>代議員受付 9:30~9:50 代議員総会 10:00~10:50<br>→般受付 10:00~10:50 記念講演 11;00~12:00<br>ミニコンサート 12:45~13:15<br>大会式典 13:30~15:00 |
|                                         | 前夜祭 オークラアカデミアバークホテル<br>受付18:00~18:50  前夜祭19:00~21:00                                                                                                    |
|                                         | レ才地区大会 4/19(土)<br>受付15:30~16:20 大会 16:30~18:00                                                                                                    |
|                                         | *提出議案・テーマにつきましては大会2週間前には「大会議案集」をお送りいたします                                                                                                    |
|                                         | ◎代議員について<br>D代議員は3/1現在1年と1日在籍している会員10名(端数は四捨五入)につき1名で<br>数に入れないでください。   ③キャビネット構成員等の皆様を優先にお願いいたしま                                                                                                    |
|                                         | 登録締切・振込期限:2014年1月31日(厳守)<br>振込先:千葉銀行本店営業部 普通預金口座番号  3948008     ライオンズクラブ33                                                                                                    |
| 備考                                      | ホテル(ツイン)をご希望の方は同室者を備考にご記入下さい。<br>自家用車又はバスを乗合される場合は代表者のみ登録して下さい。                                                                                                    |
|                                         | 会員氏名 所属LC 地区大会 代議員登録 年次大会前夜祭 レオ地区大会 が<br>代議員である 出席 出席 谷<br>業0 業10,000 業0                                                                                                    |
| × — — — — — — — — — — — — — — — — — — — | + 0 + 10,000 + 0<br>訳してください -<br>を登録する<br>員を登録する                                                                                                    |

⑤「クリックして会員を選択」が青抜きで表示させるので、クリックして会員名簿を 表示させる

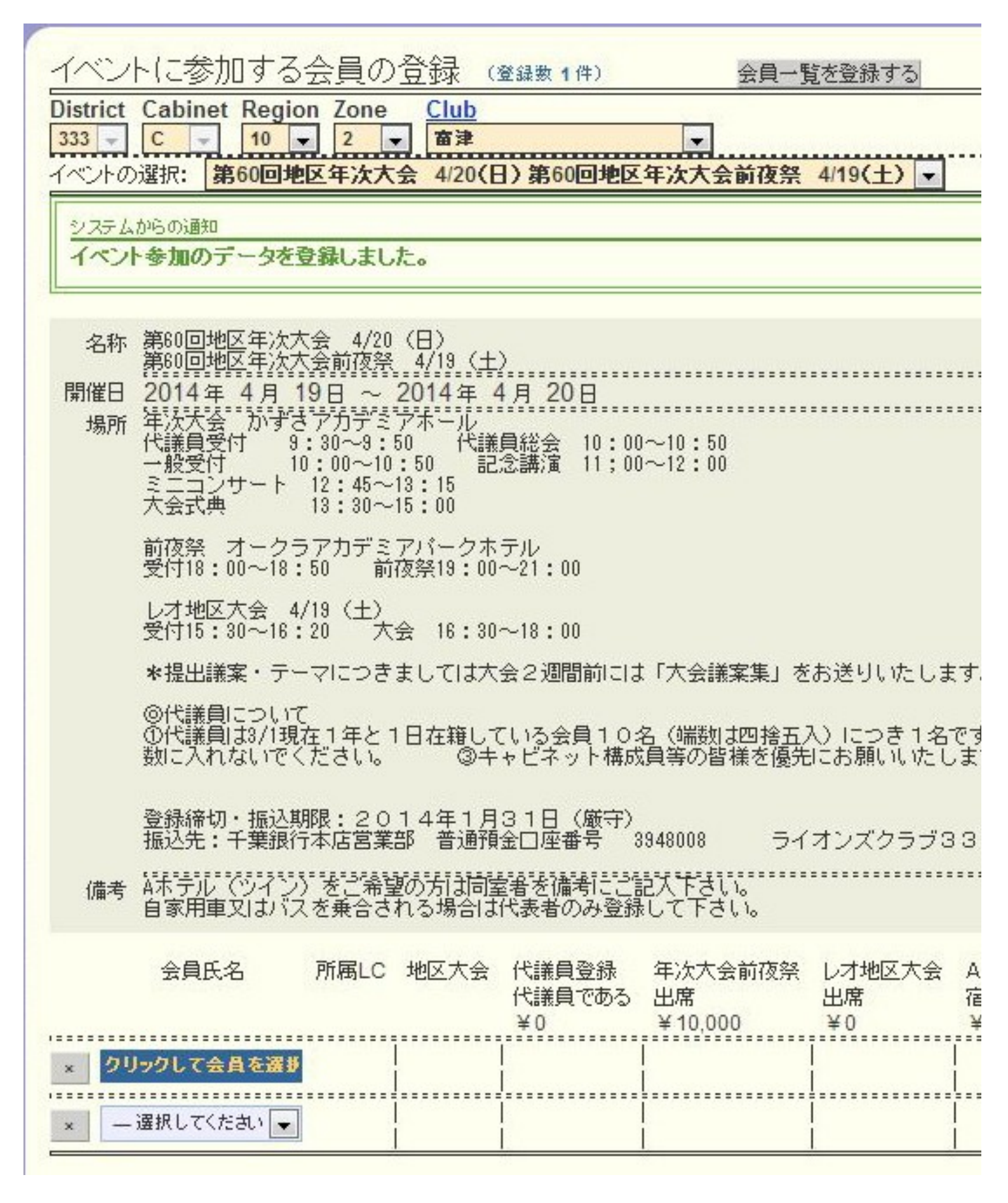

※事務局員等の参加登録をする場合は「非会員を登録する」を選択し、氏名を記入する。

⑥会員名簿から参加者をクリックすると、会員氏名欄に表示される。

| ▲ 会員を選択してください                | ÷                    |         | 2013                      | →年 12 →月度     |
|------------------------------|----------------------|---------|---------------------------|---------------|
| 氏名や会員番号で絞り込めます:              |                      |         |                           | ◎現会員          |
| District Cabinet Region Zone | Club                 |         | ·····                     |               |
| 333 🗸 C 🔽 10 🗸 2             | - 富津                 |         | 会員を移                      | 検索する          |
| 男性会員 21 人/女性会員 1人(合計 22 人)   | (※会員番号未記)            | 入者 0 人) |                           |               |
| <前の20件 次の20件> 現在             | ±のページ: 1             | 2       |                           |               |
| D C R Z クラブ名                 | 会員番号                 | 会員氏名    | 入会                        | 退会/転出         |
| 333 C 10 2 富津                | 1376941              | 飯田 真雄   | 1969-10 <mark>-</mark> 01 | 言羊糸田          |
| 333 C 10 2 富津                | 1376944              | 石井 三郎   | 1968-10-01                | 詳細            |
| 333 C 10 2 富津                | 3607289              | 上原 勝吉   | 2012-07-01                | <u>三百年</u> 第日 |
| 333 C 10 2 富津                | 2766899              | 大浦 芳弘   | 2008-01-01                | 詳紀            |
| 333 C 10 2 富津                | 1382331              | 大嵩 功    | 2001-11-01                | 詳細            |
| 333 C 10 2 富津                | 1382330              | 岡村 理    | 2006-05-01                | <b>三洋糸田</b>   |
| 333 C 10 2 富津                | 1376945              | 鹿島 清太郎  | 1977-12-01                | 詳細            |
| 333 C 10 2 富津                | 1376946              | 粕谷 達郎   | 2001-06-01                | 詳紀            |
| 333 C 10 2 富津                | <u>3572763</u>       | 斉藤 昇    | 2012-05-01                | 詳細            |
| 333 C 10 2 富津                | <mark>2854524</mark> | 佐藤 文子   | 2008-07-01                | 詳細            |
| 333 C 10 2 富津                | 2512403              | 永井 和夫   | 2006-06-01                | 田永羊吉          |
| 333 C 10 2 富津                | 3216349              | 浜田 靖一   | 2010-06-01                | 詳細            |
| 333 C 10 2 富津                | 1376940              | 平島 良一   | 1986-06-01                | <u> </u> 三次   |
| 333 C 10 2  富津               | 2564429              | 平野 寛明   | 2006-10-01                | 詳新田           |
| 333 C 10 2 富津                | 1371558              | 福原 敏夫   | 1978-12-01                | 詳細            |
| 333 C 10 2 富津                | 1371557              | 藤江 隆平   | 1970-10-01                | 詳細            |
| 222 0 10 2 古海                | 1202220              |         | 1070.00.04                | [[<br>子公田]    |

| 会員氏名         | 所属LC      | 代議員 | 4月20日<br>年次大会<br>¥ 4,000 | 4月19日<br>前夜祭<br>¥10,000 | 4月19日<br>レオ地区大会<br>¥0 | Aホテル(ツイン)<br>2人使用<br>¥20,000 | Aホテル(シング ルユース)<br>1人使用<br>¥16,000 | B 赤テル(シング ル)<br>シングル<br>¥ 8,000 | Cホテル(シンク*ル)<br>シングル<br>¥6,000 | 自家用車      | 貸切バス | 同室者名 |
|--------------|-----------|-----|--------------------------|-------------------------|-----------------------|------------------------------|-----------------------------------|---------------------------------|-------------------------------|-----------|------|------|
| _× 石井 三郎     | 10R 2Z 富津 |     |                          |                         |                       |                              |                                   |                                 |                               |           |      |      |
| × 上原 勝吉      | 10R 2Z 富津 |     | <b>V</b>                 |                         |                       |                              |                                   |                                 |                               |           |      |      |
| × 大浦 芳弘      | 10R 2Z 富津 |     |                          |                         |                       |                              |                                   |                                 |                               |           |      |      |
| × 岡村 理       | 10R 2Z 富津 |     |                          |                         |                       |                              |                                   |                                 |                               |           |      |      |
| × 鹿島 清太郎     | 10R 2Z 富津 |     |                          |                         |                       |                              |                                   |                                 |                               |           |      |      |
| × 粕谷 達郎      | 10R 2Z 富津 |     |                          |                         |                       |                              |                                   |                                 |                               |           |      |      |
| × 斉藤 昇       | 10R 2Z 富津 |     |                          |                         |                       |                              |                                   |                                 |                               |           |      |      |
| × 平野 寛明      | 10R 2Z 富津 |     |                          |                         |                       |                              |                                   |                                 |                               |           |      |      |
| ▲ 福原 敏夫      | 10R 2Z 富津 |     |                          |                         |                       |                              |                                   |                                 |                               |           |      |      |
| × 藤江 隆平      | 10R 2Z 富津 |     |                          |                         |                       |                              |                                   |                                 |                               |           |      |      |
| 会員氏名         | 所属LC      | 代議員 | 4月20日<br>年次大会<br>¥ 4,000 | 4月19日<br>前夜祭<br>¥10,000 | 4月19日<br>レオ地区大会<br>¥0 | Aホテル(ツイン)<br>2人使用<br>¥20,000 | Aホテル (シングルユース)<br>1人使用<br>¥16,000 | B ホテル(シンク*ル)<br>シングル<br>¥ 8,000 | Cホテル(シング・ル)<br>シングル<br>¥6,000 | 自家用車      | 貸切バス | 同室者名 |
| _× 森田 久      | 10R 2Z 富津 |     |                          |                         |                       |                              |                                   |                                 |                               |           |      |      |
| × 安室 宏司      | 10R 2Z 富津 |     |                          |                         |                       |                              |                                   |                                 |                               |           |      |      |
| × 渡辺 治       | 10R 2Z 富津 |     |                          |                         |                       |                              |                                   |                                 |                               |           |      |      |
| × 溝□ 智       | 10R 2Z 富津 |     | <b>7</b>                 |                         |                       |                              |                                   |                                 |                               |           |      |      |
| × - 選択してください | L) - 💌    |     |                          | <br> <br>               |                       |                              |                                   | <br>                            |                               | <br> <br> |      |      |

| をクリッ                                | クして                                                       | 登録する。                                                                                                   |                                                                                                    |                                   |                             |  |  |  |  |  |  |
|-------------------------------------|-----------------------------------------------------------|----------------------------------------------------------------------------------------------------|----------------------------------------------------------------------------------------------------|-----------------------------------|-----------------------------|--|--|--|--|--|--|
| 🗋 eMMR Serva                        | nnA                                                       | × 🐄 未読63件 - Yah                                                                                         | 100!メール ×                                                                                                    |                                   |                             |  |  |  |  |  |  |
| ← → C fi                            | http:                                                     | os://www.servani                                                                                        | na.net/general/common/mai                                                                                                    | n.php                             |                             |  |  |  |  |  |  |
| 👖 アプリ 🚺 お                           | すすめサイト                                                    | 、 🗋 大和証券-お取引ロ                                                                                           | コー・ 📕 野村ホームトレード 👿 Yaho                                                                                                    | o!ゲーム 人… 🕜 Go                     | lf Swing Tips a… 🛛 🗋 IE ブック |  |  |  |  |  |  |
| eMMR Se<br>Researed by La           | ervannA<br>au Bids International                          | <u>ここをクリックす</u>                                                                                         | ると <b>MyLCI</b> が開きます                                                                                                    |                                   |                             |  |  |  |  |  |  |
| ?質問/サポ                              | < <u></u> ⊦                                               | イベントに参加<br>District Cabinet                                                                             | 加する会員の登録 ③<br>Region Zone Club                                                                                                    | 錄数 <b>14</b> 件)                   | 会員一覧を登録する                   |  |  |  |  |  |  |
|                                     | ±                                                         | 333 ▼     C     ▼     10     ▼     富津     ▼       イベントの選択:     第60回地区年次大会 4/20(日)第60回地区年次大会前夜祭 4/19(土)▼ |                                                                                                    |                                   |                             |  |  |  |  |  |  |
| MR集計表                               |                                                           | 名称 第60回地                                                                                                |                                                                                                    |                                   |                             |  |  |  |  |  |  |
| ⑨登録が終れ                              | わった                                                       | っ左側メニュー                                                                                                 | ーの「MR集計表」をク                                                                                                    | リックする。                            |                             |  |  |  |  |  |  |
| eMMR Se<br>Beerei by Ia             | ervannA<br>ons Guòs International                         | <u>ここをクリックす</u>                                                                                         | ると <b>MyLCI</b> が開きます                                                                                                    |                                   |                             |  |  |  |  |  |  |
| ? 質問/サポ                             |                                                           | イベントに参加                                                                                                 | 加する会員の登録 (3)                                                                                                    | 錄数 <b>14</b> 件)                   | 会員一覧を登録する                   |  |  |  |  |  |  |
| eMMR ServannA ×                     |                                                           | District Cabinet                                                                                        | Pagion Zone Club                                                                                                    |                                   | _ 0 <mark>_ ×</mark>        |  |  |  |  |  |  |
| ← → C ↑ ● https://                  | /www.servanna<br>… 🗀 IE ブックマー?                            | . <b>net</b> /general/common/main.php<br>ク 🌅 「333c」の検索結… 🔒 【楽天市場                                        | )<br>81 Shop…                                                                                                    |                                   | ☆ =                         |  |  |  |  |  |  |
| eMMR ServannA                       | <u>ここをクリックする</u>                                          | と MyLCIが開きます                                                                                            |                                                                                                    |                                   | LOGOUT                      |  |  |  |  |  |  |
| ? 質問/サポート MF                        | R集計表の出                                                    | i力                                                                                                    |                                                                                                    |                                   |                             |  |  |  |  |  |  |
| 会員動静 集計                             | 計表の種類: 地区                                                 | 【年次大会 ▼                                                                                                 | 表示する印刷画面<br>Excel出力CSV出力                                                                                                    |                                   |                             |  |  |  |  |  |  |
| クラブ活動報告書<br>333                     | strict Cabinet F<br>3 - C -                               | Region Zone Club<br>10 🔽 2 🔽 富津                                                                         | V                                                                                                    |                                   |                             |  |  |  |  |  |  |
| MR株計衣         大会           クラブ管理    | 会の選択: <b>第60回</b>                                         | 回地区年次大会 4/20(日) 第60回                                                                                    | 地区年次大会前夜祭 4/19(土) 🗸                                                                                                    |                                   |                             |  |  |  |  |  |  |
| 第6<br>会員管理                          | 30回地区年次大会<br>60回地区年次大会前                                   | 4/20(日)<br>夜祭 4/19(土)                                                                                   |                                                                                                    |                                   |                             |  |  |  |  |  |  |
| 家族会員                                | 代<br>1. 議 氏 名                                             | 4月20日 4月19日 4月19日<br>年次大会 前夜祭 レオ地区大会                                                                    | AMPRICAL (347)         Ampril (347)         Ampril (3 | **(5)か **)<br>シングル 宮 自 貸<br>妻 家 切 |                             |  |  |  |  |  |  |
| ライオン誌アンケート                          |                                                           | 4,000 円 10,000 円 0 円                                                                                    | 金額         20,000 円         16,000 円         8,000 円                                                                                                    | 6,000円名用 バス                       |                             |  |  |  |  |  |  |
| ライオン誌投稿     2       ライオン誌取材体積     3 | 上原勝吉           大浦 芳弘                                      |                                                                                                    | 4,000 円<br>4,000 円                                                                                                    | 0                                 |                             |  |  |  |  |  |  |
|                                     | 回村理           庫島清太                                        |                                                                                                    | 4,000 円<br>4,000 円                                                                                                    |                                   |                             |  |  |  |  |  |  |
| 地区イベント参加         6           7      | <ul> <li>〇 粕谷 達即</li> <li>予藤 昇</li> </ul>                 |                                                                                                    | 14,000円                                                                                                    | 0                                 |                             |  |  |  |  |  |  |
| 国際協会送金専用口座 8                        | 〇         平野         寛明           I         福原         敏夫 |                                                                                                    | 14,000 円 4,000 円                                                                                                    |                                   |                             |  |  |  |  |  |  |
| 10                                  | ) 藤江隆平<br>1 枩田久                                           |                                                                                                    | 4,000 円            4.000 円                                                                                                    |                                   |                             |  |  |  |  |  |  |
| ?質問/サテ                              | ポート                                                       | MR集計表                                                                                                   | の出力                                                                                                    | +-                                |                             |  |  |  |  |  |  |
| 会員動帮                                | ₿                                                         | 集計表の種類:                                                                                                 | - 選択してください-                                                                                                    |                                   |                             |  |  |  |  |  |  |
| クラブ活動報                              | 告書                                                        |                                                                                                    |                                                                                                    |                                   |                             |  |  |  |  |  |  |
| MR集計                                | 表                                                         |                                                                                                    | ★豕族去貝一見<br>マンスリーレポート集計<br>L CIE送全状況                                                                                                    |                                   |                             |  |  |  |  |  |  |
| クラブ管理                               | 理                                                         |                                                                                                    | 毎月の会員動静<br>期首からの会員動静                                                                                                    |                                   |                             |  |  |  |  |  |  |
| 会員管理                                | Ŧ                                                         |                                                                                                    | 月別会員数<br>LCIF月別集計                                                                                                    |                                   |                             |  |  |  |  |  |  |
| 家族会員                                | į                                                         |                                                                                                    | アクティビティ集計<br>会員動静及び出席率<br>新 1・ 再 1 全昌一覧                                                                                                    |                                   |                             |  |  |  |  |  |  |
| ライオン誌アン                             | ッケート                                                      |                                                                                                    | 利八日八云県一見<br>月別新入会員・スポンサーー<br>退会者一覧                                                                                                    | ·覧                                |                             |  |  |  |  |  |  |
| ライオン誌                               | 投稿                                                        |                                                                                                    | 物故L名一覧<br>MJF名簿                                                                                                    |                                   |                             |  |  |  |  |  |  |
| ライオン誌取れ                             | 材依頼                                                       |                                                                                                    | 地区年次大会                                                                                                    |                                   |                             |  |  |  |  |  |  |

⑪大会の選択から「第〇回地区年次大会 4/oo(日)第〇回地区年次大会前夜祭 4/oo (土)」

を選択し、表示するをクリックし参加者名簿を表示させる。

| ? 質問/サポート | MR集計表の出力                                                                                       |
|-----------|------------------------------------------------------------------------------------------------|
| 会員動静      | 集計表の種類: 地区年次大会 < <ul> <li>表示する</li> <li>印刷画面</li> <li>○○○○□□□□□</li> </ul>                     |
| クラブ活動報告書  | District Cabinet Region Zone Club                                                              |
| MR集計表     | 333 ▼     C     ▼     10 ▼     2     ▼     富津     ▼       大会の選択:     ▼     ▼     ▼     ▼     ▼ |
| クラブ管理     |                                                                                                |

12参加者名簿が表示されたら、印刷画面をクリック。

| ?質問/サポート        | MR集計表の出力                                                                  |                                                            |                 |                                                                        |         |          |        |                                           |         |          |        |        |     |      |          |
|-----------------|---------------------------------------------------------------------------|------------------------------------------------------------|-----------------|------------------------------------------------------------------------|---------|----------|--------|-------------------------------------------|---------|----------|--------|--------|-----|------|----------|
| 会員動静            | 集計表の種類: 地区年次大会 <ul> <li>表示する</li> <li>Excel 出力</li> <li>CSV 出力</li> </ul> |                                                            |                 |                                                                        |         |          |        |                                           |         |          |        |        |     |      |          |
| クラブ活動報告書        | Distr<br>333                                                              | District Cabinet Region Zone Club<br>333 	 C 	 10 	 2 	 富津 |                 |                                                                        |         |          |        |                                           |         |          |        |        |     |      |          |
| MR集計表           | 大会の選択: 第60回地区年次大会 4/20(日)第60回地区年次大会前夜祭 4/19(土) -                          |                                                            |                 |                                                                        |         |          |        |                                           |         |          |        |        |     |      |          |
| クラブ管理           |                                                                           |                                                            |                 |                                                                        |         |          |        |                                           |         |          |        |        |     |      |          |
| 会員管理            | 第60回地区年次大会前夜祭 4/20(日)<br> 第60回地区年次大会前夜祭 4/19(土)<br>                       |                                                            |                 |                                                                        |         |          |        |                                           |         |          |        |        |     |      |          |
| 家族会員            | No.                                                                       | 代議                                                         | EF.             | 名                                                                      | 年次大会    | 前夜祭      | レオ地区大会 | 会会                                        | 2人使用    | 1 人使用    | シングル   | シングル   | 同室報 | 自家   | 貨加       |
| ライオン誌アンケート      |                                                                           | 員                                                          |                 |                                                                        | 4,000 円 | 10,000 円 | 0円     | 金額                                        | 20,000円 | 16,000 円 | 8,000円 | 6,000円 | 有名  | 角車   | パス       |
| ライオン誌投稿         | 1                                                                         |                                                            | 石井              | 三郎                                                                     | 0       |          |        | 4,000 円                                   |         |          |        |        |     |      |          |
|                 | 2                                                                         |                                                            | 上原              | 勝吉                                                                     | 0       |          |        | 4,000円                                    |         |          |        |        |     | 0    |          |
| ライオン誌取材依頼       | 3                                                                         |                                                            | 大浦              | 芳弘                                                                     | 0       | -        |        | 4,000 円                                   |         |          |        |        |     | 0    |          |
| #나다 /바람 모 24 63 | 4                                                                         | -                                                          | 岡村              | 理                                                                      | 0       |          |        | 4,000 円                                   |         |          |        |        | _   | 0    |          |
|                 | 5                                                                         |                                                            | 鹿島              | 清太郎                                                                    | 0       |          |        | 4,000円                                    |         |          |        |        |     | 0    |          |
| 地区イベント参加        | 6                                                                         | 0                                                          | 相合              | )<br>(月)<br>(月)<br>(月)<br>(月)<br>(月)<br>(月)<br>(月)<br>(月)<br>(月)<br>(月 | 0       | 0        |        | 14,000 円                                  |         |          |        | -      |     |      |          |
|                 | 0                                                                         |                                                            | 丁膝              | 升                                                                      | 0       |          | 0      | 4,000 円                                   | 1       |          |        |        |     | 0    |          |
| 国際協会送金専用口座      | 9                                                                         |                                                            | 福原              | <u>免</u> 切                                                             | 0       |          |        | 4,000 円                                   | 2       |          |        |        | 2   | 0    |          |
|                 | 10                                                                        |                                                            | 藤江              | 隆平                                                                     | 0       |          |        | 4,000円                                    |         |          |        |        |     |      | <u> </u> |
|                 | 11                                                                        |                                                            | 森田              | 久                                                                      | 0       |          |        | 4,000円                                    |         |          |        | . 0:   |     |      | <u> </u> |
|                 | 12                                                                        |                                                            | 安室              | 宏司                                                                     | 0       |          |        | 4,000 円                                   |         |          |        |        |     | 0    |          |
|                 | 13                                                                        |                                                            | 渡辺              | 治                                                                      | 0       |          |        | 4,000 円                                   |         |          |        |        |     |      |          |
|                 | 14                                                                        |                                                            | 溝□              | 智                                                                      | 0       |          |        | 4,000 円                                   |         |          |        |        |     | 0    |          |
|                 | 合計                                                                        | 2名                                                         |                 |                                                                        | 14 名    | 2名       | 1名     | 76,000 円                                  | 0名      | 0名       | 0名     | 0名     | 0名  | 10 台 | 0 台      |
|                 | 100                                                                       |                                                            | S. Conservation |                                                                        |         | 56       | 0      | 27 - 19 - 19 - 19 - 19 - 19 - 19 - 19 - 1 |         |          | 50     | 923. B | 1   |      | 3. A     |

ページの先頭に戻る

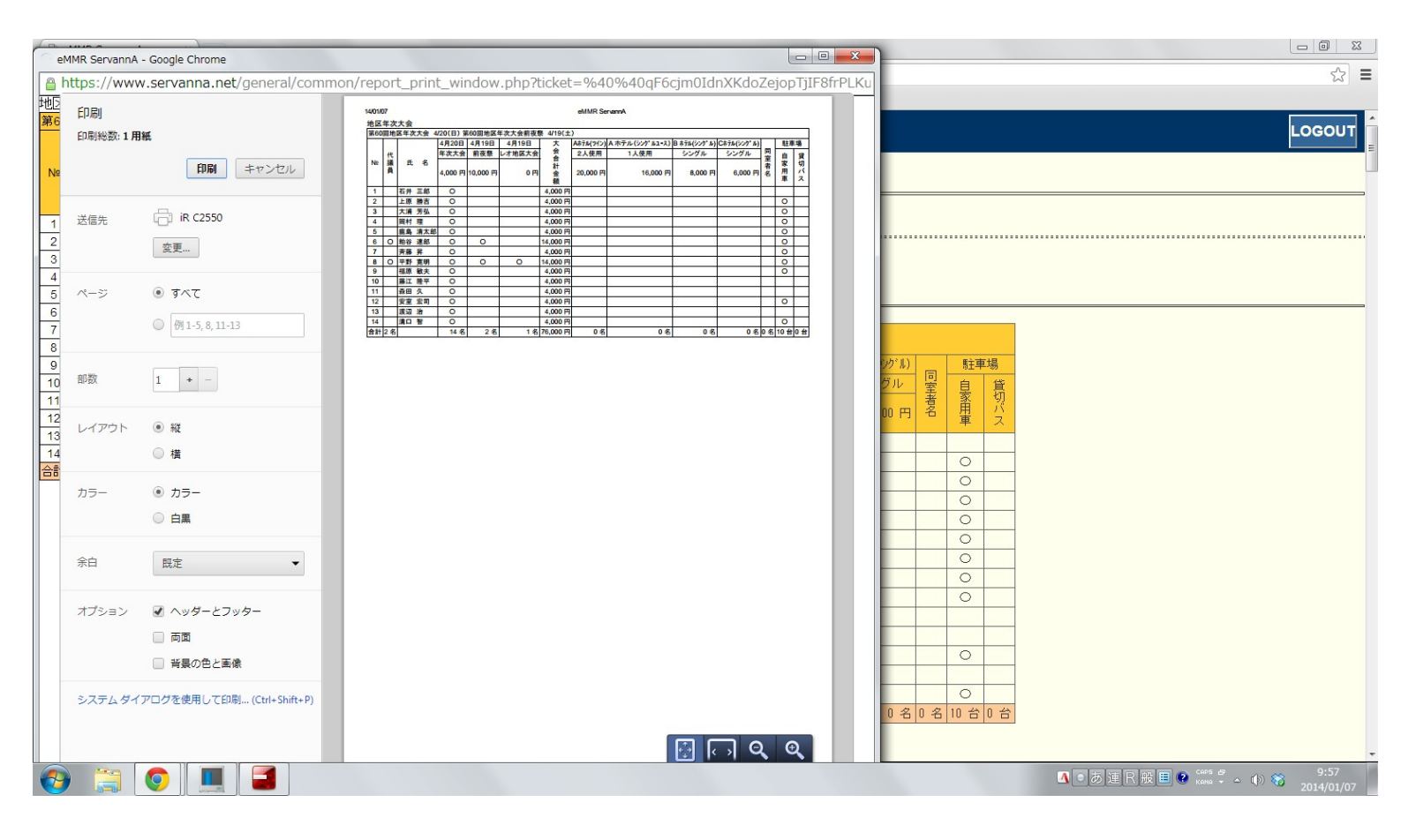